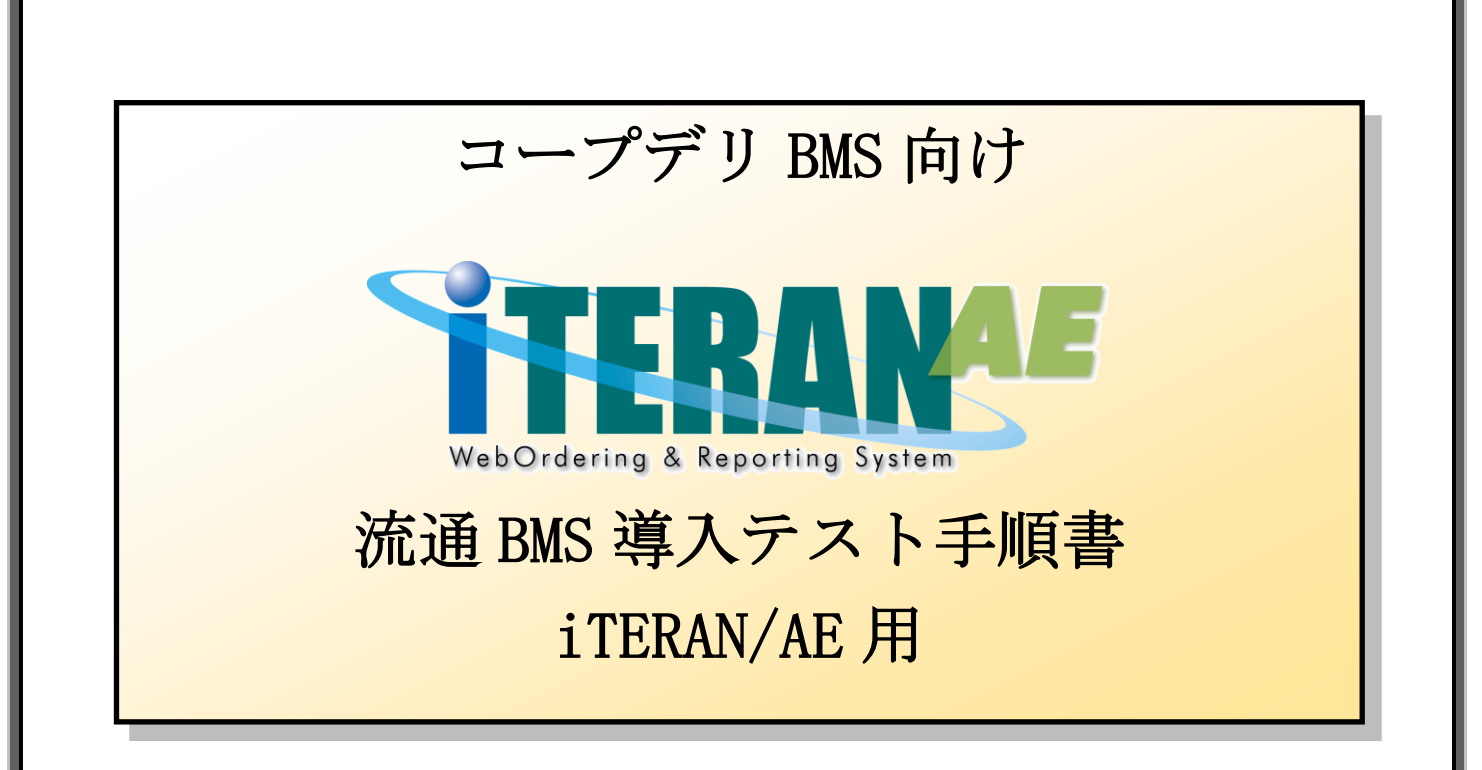

## 【第1.1版】 2020年11月20日

富士通 Japan 株式会社

# 目次

| け | よじめに コープデリ 流通 BMS 移行テスト手順の概要         | . 2 |
|---|--------------------------------------|-----|
| 1 | L 事前準備                               | . 3 |
|   | 1-1 テストデータセット(iTERAN/AE 以外での操作となります) | . 3 |
|   | 1-2 テスト用利用会社コード登録                    | . 4 |
| 2 | 2 移行テスト                              | . 6 |
|   | 2-1 接続テスト                            | . 6 |
|   | 2-2 帳票印字テスト                          | . 9 |
|   | 2-3 【必ず実施してください】テスト完了報告書送付           | 11  |
|   | 2-4 テスト用利用会社コード削除                    | 12  |

#### 注意

テストは、iTERAN/AE の初期設定が行われていることが前提条件になります。

初期設定を行っていない場合は、「かんたんセットアップガイド」を参照して設定を行ってください。

テストでは <u>6G ポータルサイト</u>からダウンロードできる<u>「テスト要綱」「6G ポータル利用手順書」</u>を利用 します。テストを始める前にお手元にご用意ください。

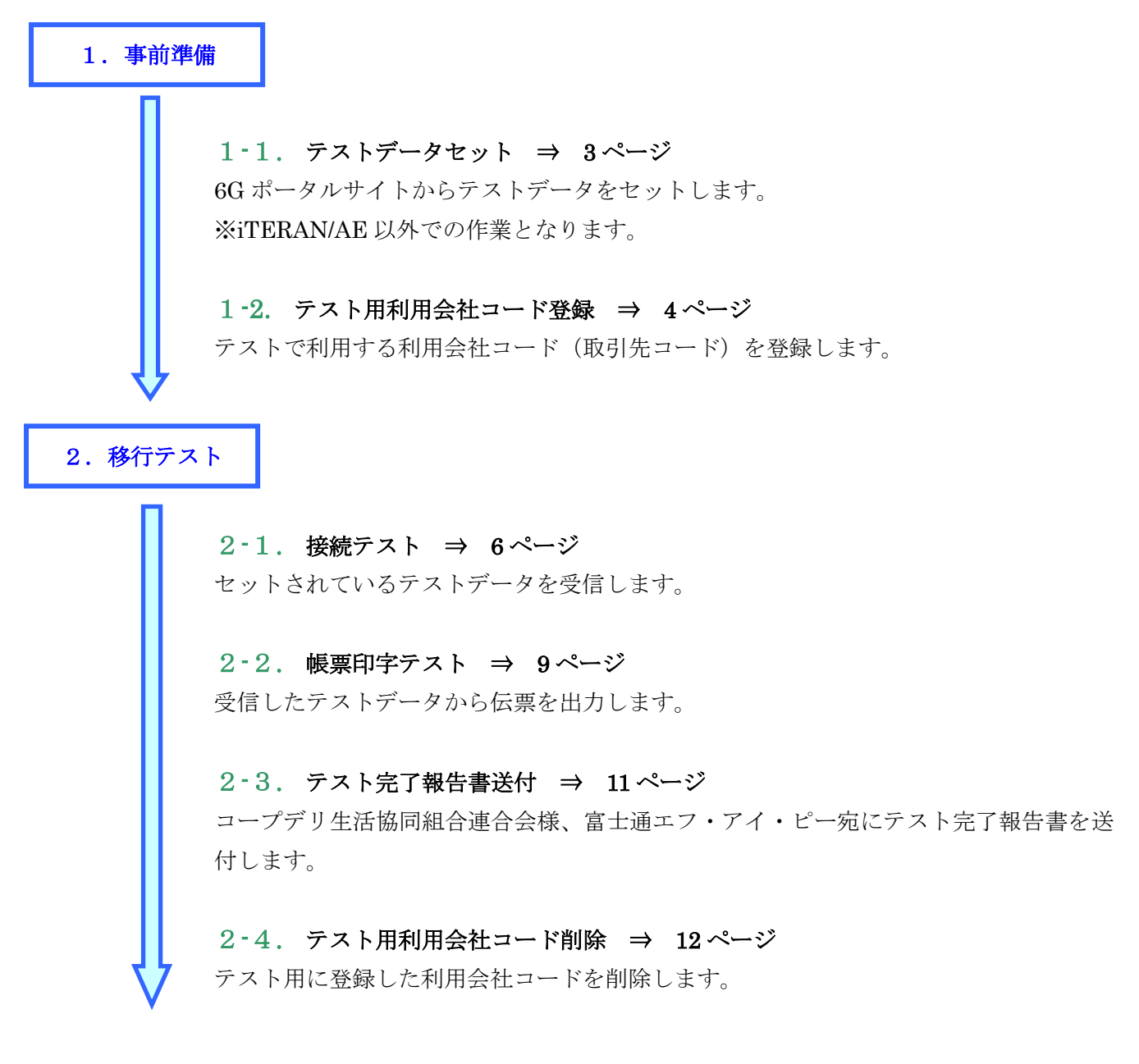

以上でテスト手順は完了となります。

#### 注意

テストは、iTERAN/AEの初期設定が行われていることが前提条件になります。 初期設定を行っていない場合は、「かんたんセットアップガイド」を参照して設定を行ってください。

#### 1 事前準備

#### 1-1 テストデータセット(iTERAN/AE 以外での操作となります)

6G ポータルサイトからダウンロードできる「テスト要綱」「6G ポータル利用手順書」の以下ページを参照の上、テストデータセットを行ってください。

※iTERAN/AE での接続テスト、帳票印字テスト手順は当テスト手順書に記載していますので、テストデータのセットのみ実施をお願いします。

【テストデータセット手順】

テスト要綱

6G ポータル利用手順書 P44~56

## 1-2 テスト用利用会社コード登録

テストで利用する利用会社「123456」を登録します。

① 「利用会社の登録」ボタンをクリックします。

| TERAN/AE for .NET version 8.1.9     |                        |                             |                      | ×                          |
|-------------------------------------|------------------------|-----------------------------|----------------------|----------------------------|
|                                     | ystem 🥬                | 初期一括設定                      |                      | <mark>し</mark><br>閉じる(F12) |
|                                     | WebOrdering & Reportin | g System                    | n 8.1.9              |                            |
| チェーン<br>  4902246000003 : コ ー プ デ リ | 利用<br>(BMS1.▼ 11       | <u>会社</u><br>1111∶貴社社名      |                      | •                          |
| データ受信                               |                        |                             |                      |                            |
| <b>愛注</b>                           |                        |                             |                      |                            |
|                                     |                        | _                           |                      |                            |
|                                     | 各種設定                   |                             | 履歴照会                 | )                          |
| 自動データ削除:利用する<br>データ保有期間:0ヶ月         |                        | Copyright@FUJITSU FIP CORPI | ORATION All Rights F | Reserved                   |

② 「利用会社コード」に「123456」を入力し、「新規」ボタンをクリックします。

| 🎧 利用会社マスタメンテ       |                    | — |                             |
|--------------------|--------------------|---|-----------------------------|
| 取消(F9) 新規(F2) 変更(F | 3) 肖明除(F8) (保存(F4) |   | <mark>しし</mark><br>閉じる(F12) |
| 利用会社コード            | 123456             | • |                             |
|                    |                    |   |                             |
| 利用会社名(漢字)          |                    |   |                             |
| 利用会社名(力士)          |                    |   |                             |
|                    |                    |   |                             |
| 電話番号               |                    |   |                             |
| 顧客ID               |                    |   |                             |
| 作成日                | 更新日                |   |                             |

- ③ 「利用会社名(漢字)」~「顧客 ID」に以下のように値を入力、選択後、「保存」ボタンをクリック します。
- 利用会社名(漢字):「テスト用」を選択 利用会社名(カナ):「テストヨウ」 電話番号 :入力しません

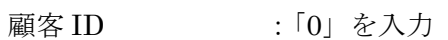

| 利用会社マスタメンテ             |                                         | — |    | ×                  |
|------------------------|-----------------------------------------|---|----|--------------------|
| 取消(F9) 新規(F2) 変更(F     | 3) 削除(F8 <mark>) 保存(F4)</mark>          |   | 閉じ | <b>ම</b><br>බ(F12) |
| 利用会社コード                | 123456                                  | Ŧ |    |                    |
| 利用会社名(漢字)<br>利用会社名(力ナ) | <sub>テスト</sub> 用<br>  <sub>テス</sub> トヨウ |   |    |                    |
| 電話番号<br>顧客ID           | <br> 0                                  |   |    |                    |
| 作成日                    | 更新日                                     |   |    |                    |

「閉じる」ボタンをクリックします。

| 利用会社マスタメンテ             |                    | _ |                                    |
|------------------------|--------------------|---|------------------------------------|
| 取消(F3) 新規(F2) 変更(      | F3) 削除(F8) (保存(F4) |   | <mark>していていていた。</mark><br>同じる(F12) |
| 利用会社コード                |                    | • |                                    |
|                        |                    |   |                                    |
| 利用会社名(漢字)<br>利用会社名(力力) |                    |   |                                    |
| 電話番号<br>顧客ID           |                    |   |                                    |
| 作成日                    | 更新日                |   |                                    |

以上で"1-2.テスト用利用会社コード登録"は完了になります。 引き続き"2-1.接続テスト"を行ってください。

#### 2 導入テスト

テストデータを使って業務の流れの確認を行います。当手順に従いテストを実施してください。

#### 2-1 接続テスト

セットしたテストデータを全て受信します。 ※iTERAN/AE ではセンタにセットされている全データ種のデータを一括で受信します。 ※データ種別に受信することはできません。

「利用会社」で<u>貴社の取引先コード</u>を選択後、「データ受信」ボタンをクリックします。
 ※「123456:テスト用」ではありません。

| iTERAN/AE for .NET version 8.1.9    | ×                                                     |
|-------------------------------------|-------------------------------------------------------|
|                                     | 初期一括設定 利用会社の登録 閉じる(F12)                               |
| WebOrdering & Report                | ting System Version 8.1.9                             |
| チェーン<br>【4902246000003:コープデリ(BMS1.▼ | /用会社<br>111111:貫社社名                                   |
| データ受信                               |                                                       |
| (€                                  |                                                       |
|                                     |                                                       |
| マスタメンテナンス 各種設定                      | 履歴照会                                                  |
| 自動データ削除:利用する<br>データ保有期間:0ヵ月         | Copyright@FUJITSU FIP CORPORATION AII Rights Reserved |

② 「受信開始」ボタンをクリックします。

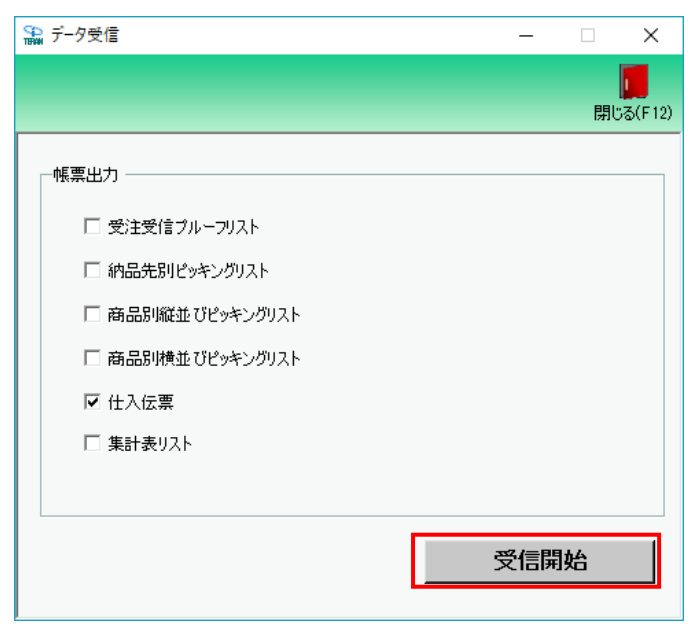

③ 「はい」ボタンをクリックします。

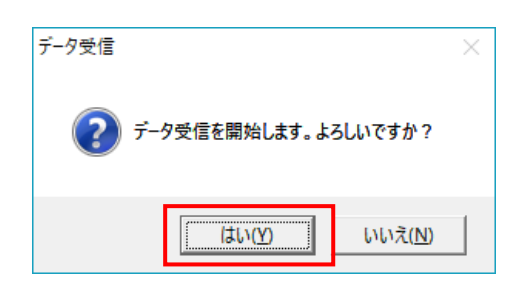

④ 受信結果が全て「正常」となっていることを確認します。
 1つでも「エラー」がある場合はサポートデスクまでご連絡ください。
 ※受信ファイル数、件数は以下画面と異なる場合があります。

| データ | 受信結果  |            |        |        |        |        |    |          |
|-----|-------|------------|--------|--------|--------|--------|----|----------|
|     |       |            |        |        |        |        |    | 閉じる(F12) |
|     | データ種  | 通信バイト数     | 格納伝票件数 | 格納明細件数 | エラー明細件 | 汝 結果 🛛 |    |          |
| •   | 受注    | 8055 Byte  | 3      | 18     | 0      | 正常     | 正常 |          |
|     | 集計表発注 | 22249 Byte | 3      | 54     | 0      | 正常     | 正常 |          |
|     |       |            |        |        |        |        |    |          |
| •   |       |            |        |        |        |        |    | Þ        |

★以下画面が表示される場合、テストデータがセットされていません。

"1-1.テストデータセット"を参照の上、テストデータセットを行ってください。データセット後、 再度受信を行ってください。

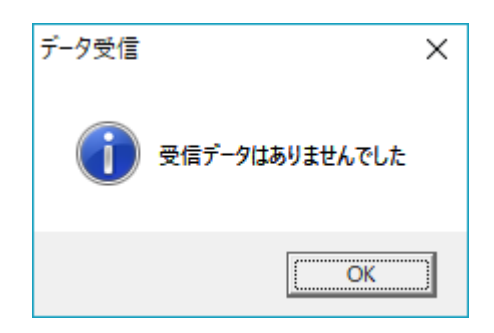

⑤ 「閉じる」ボタンをクリックします。

| 🎲 データ受信          | _    | □ ×                  |
|------------------|------|----------------------|
|                  |      | <b>夏</b><br>閉じる(F12) |
|                  |      |                      |
|                  |      |                      |
| □ 受注受信ブルーフリスト    |      |                      |
| □ 納品先別ピッキングリスト   |      |                      |
| □ 商品別縦並びピッキングリスト |      |                      |
| □ 商品別横並びピッキングリスト |      |                      |
| ☑ 仕入伝票           |      |                      |
| □ 集計表リスト         |      |                      |
|                  |      |                      |
|                  |      | . 1                  |
|                  | 受信開始 | Ê                    |
|                  |      |                      |

以上で"2-1.接続テスト"は完了になります。 引き続き"2-2.帳票印字テスト"を行ってください。

### 2-2 帳票印字テスト

【事前準備】iTERAN の TOP 画面以外が開かれている場合は、

画面右上の「閉じる」ボタンをクリックしiTERANのTOP画面まで戻ってください。

「利用会社」で<u>テスト用の取引先コード「123456」</u>を選択後、「受注」ボタンをクリックします。
 ※貴社の取引先コードではありません。

| THE ITERAN/AE for .NET version 8.1.9                                                                                                    | ×                                                     |
|----------------------------------------------------------------------------------------------------|-------------------------------------------------------|
| 1060 2011 1010 2011 1010 2011 1010 2011 1010 2011 1010 2011 1010 2011 1010 2011 2011 | ジェンジェンジョン 利用会社の登録 閉じる(F12)                            |
| WebOrdering & Reportin                                                                                                    | ystem Version 8.1.9                                   |
| チェーン 利用<br>【4802246000003:コーブデリ(BMS1.▼ 12                                                                                                    | 絵社<br>3456:テスト用                                       |
| デーが受信                                                                                                    |                                                       |
|                                                                                                    |                                                       |
| マスタメンテナンス 各種設定                                                                                                    | 履歴照会                                                  |
| 自動データ削除:利用する<br>データ保有期間:0ヵ月                                                                                                    | Copyright@FUJITSU FIP CORPORATION All Rights Reserved |

② 「納品リスト出力」ボタンをクリックします。

| 🎧 受注·出荷業務                                                       |                                              | – 🗆 🗙                                       |
|-----------------------------------------------------------------|----------------------------------------------|---------------------------------------------|
| ※納品検査の完了期日は納品日当日<br>※支払期日、方法等は「支払条件に関                           | となります。<br>する覚書」によります。                        | <b>同</b> じる(F 12)                           |
|                                                                 | 受注業務メニュー                                     |                                             |
| <ul> <li>◆受信した受注データを確認する</li> <li>受注一覧</li> <li>受注つ覧</li> </ul> | ◆電話/FAXI2て受注したデータを入力する<br>電話受注入力<br>受注ファイル入力 | ◆受信したデータを帳票で確認する<br>ブルーフリスト 出力              |
| ◆ 数量等を訂正する<br>伝票番号別数量訂正<br>商品別数量訂正<br>出荷確定ファイル入力                |                                              | ◆受信した集計表デークを確認する<br>集計表リスト出力<br>集計表受注?ァイル出力 |
| ー◆ピッキングリストを出力する<br>ピッキング                                        | 925 出力                                       |                                             |
| ◆出荷確定をする、仕入伝票を出力する<br>出荷確定                                      | 納品リスト出力<br>出荷確定ファイル出力                        |                                             |

③ 伝票印字用ドットインパクトプリンタの準備ができていることを確認後、「印刷」ボタンをクリッ クします。

※2回目以降は画面下の「対象」で「再発行」もしくは「両方」を選択の上、「印刷」ボタンをクリ ックしてください。

| ■ 納品リスト出力                                  |     | - |    | ×            |
|--------------------------------------------|-----|---|----|--------------|
| ED刷(F5) フレビュー(F6)                          |     |   | 閉じ | <b>ම</b> (F1 |
| —出力帳票 ———————————————————————————————————— |     |   |    |              |
| ☞ 仕入伝票                                     |     |   |    |              |
|                                            |     |   |    |              |
|                                            |     |   |    |              |
|                                            |     |   |    |              |
| 一出力条件                                      |     |   |    |              |
| 受信日時                                       | • ~ |   | -  |              |
| 納品日                                        | •~  |   | •  | -            |
| 生協コード                                      | •   |   |    |              |
| 店コード                                       | •   |   |    |              |
| 伝票番号                                       | •~  |   | •  |              |
|                                            |     |   |    |              |
| × 198K                                     |     |   |    |              |

④ 伝票が枠内に正常に収まっていることを確認します。
 伝票が印字されない、枠内に収まっていない場合は以下の「伝票用プリンタ導入ガイド(BMS版)」
 を参照し、設定を行ってください。

伝票用プリンタ導入ガイド(BMS版) http://www.iteran.jp/download/manual/denpyoPrintManBMS v24.pdf

以上で"2·2.帳票印字テスト"は完了になります。 引き続き"2·3.テスト完了報告書送付"を行ってください。

## 2-3 【必ず実施してください】テスト完了報告書送付

「テスト要綱」に記載の通り、テスト完了後に「テスト完了報告書」をメールでコープデリ生活協同連合会、 富士通 Japan 宛に送付します。

引き続き"2-4.テスト用利用会社コード削除"を行ってください。

## 2-4 テスト用利用会社コード削除

テストで利用した利用会社「123456」を削除します。

① 「利用会社の登録」ボタンをクリックします。

| TERAN/AE for .NET          | version 8.1.9         |                     |                      |             |                     | ×                    |
|----------------------------|-----------------------|---------------------|----------------------|-------------|---------------------|----------------------|
|                            | witten<br>バージョン システム情 | <b>(</b><br>報 全履歴照会 | 初期一                  | 括設定         |                     | <b>し</b><br>閉じる(F12) |
|                            |                       | abOrdering & Rep    | ANA<br>orting System | version     | n 8.1.9             |                      |
| チェーン<br>4902246000003      | ::コープデリ(B             | MS1.                | 利用会社<br>1111111:貴社社名 | ŝ           |                     | •                    |
| データ受信                      |                       |                     |                      |             |                     |                      |
| Sił                        |                       |                     |                      |             |                     |                      |
| <u></u>                    | )                     | 各種談                 | Ē )                  | ∈           | 履歴照会                |                      |
| 自動データ削除:利用す<br>データ保有期間:0ヶ月 | する                    |                     | Copyright@FUJITS     | U FIP CORPC | RATION AII Rights F | Reserved             |

② 「利用会社コード」に「123456」を入力し、「削除」ボタンをクリックします。

| 沿 利用会社マスタメンテ      |                     | _ |   | ×                    |
|-------------------|---------------------|---|---|----------------------|
| 取消(F3) 新規(F2) 変更( | F3) 肖明除(F8) () マ(F4 | ) | 閒 | <b>්ට</b><br>)ත(F12) |
| 利用会社コード           | 123456              | • |   |                      |
|                   |                     |   |   |                      |
| 利用会社名(漢字)         |                     |   |   |                      |
| 利用会社名(力力)         |                     |   |   |                      |
| and at P          |                     |   |   |                      |
| 電話番号<br>顧客ID      |                     |   |   |                      |
| 作成日               |                     |   |   |                      |

③ 「保存」ボタンをクリックして削除します。

| 🎧 利用会社マスタメンテ      |                                 | _            | □ ×                        |
|-------------------|---------------------------------|--------------|----------------------------|
| 取消(F9)新規(F2)変更(F  | : ) 前時余(F8 <mark>) 保存(F4</mark> | )            | <mark>し</mark><br>閉じる(F12) |
| 利用会社コード           | 123456                          | Ţ            |                            |
|                   |                                 |              |                            |
| 利用会社名(漢字)         | テスト用                            |              |                            |
| 利用会社名(力力)         | 52190                           |              |                            |
| 電話番号              |                                 |              |                            |
| 顧客ID              | 0                               |              |                            |
| 作成日 2018/04/16 21 | :24:26 更新日                      | 2018/04/16 2 | 1:26:19                    |

④ 「閉じる」ボタンをクリックします。

| 利用会社マスタメンテ             |                   | _ | □ ×           |
|------------------------|-------------------|---|---------------|
| 取消(F9) 新規(F2) 変更(F     | 3) 削除(F8) (保存(F4) | ) | レ<br>閉じる(F12) |
| 利用会社コード                |                   | • |               |
|                        |                   |   |               |
| 利用会社名(漢字)<br>利用会社名(カナ) |                   |   |               |
| 電話番号<br>顧客ID           |                   |   |               |
| 作成日                    | 更新日               |   |               |

以上で導入テストは完了となります。

# ご注意

- ・ 本製品の一部または全部を弊社の書面による許可なく複写・複製することは、その形態を問わず禁じます。
- ・ 本製品の内容・仕様は訂正・改善のため予告なく変更することがあります。
- Microsoft、Windows7、Windows8.1、Windows10、.NET Framework は 米国 Microsoft Corporation の米国およびその他の国における登録商標です。
- ・ 記載されている会社名、製品名は各社の登録商標または商標です。

iTERAN/AE

Copyright© 富士通 Japan 株式会社 2020